目次

**\$** 

- <u>操作方法</u>
  - <u>1.利用設定</u>
  - 。2.利用者権限の設定
  - 。<u>3.管理者権限の設定</u>

[Smartec Vision設定] > [Smartec Vision利用者設定]で、Smartec Visionの利用設定や利用 者の権限を設定します。 この設定を行うことで、対象の利用者が Smartec Vision にログインできるようになります。

## 操作方法

管理者画面

## 1利用設定

Smartec Vision を利用するために、対象の利用者を利用登録します。

- 1.以下ページを参考にShachihata Cloud に利用者登録します。 <u>利用者の登録</u>
- 2. [Smartec Vision設定] > [Smartec Vision利用者設定]を開きます。

3.登録したい利用者にチェックを入れ、[利用登録]をクリックします。 確認メッセージが表示されるので、[はい]をクリックします。

| Smartec Vision利用者設定               |                                                                                                  |                  |           |                            |    |                       |             |    |                                                                                    |                             |    |      |
|-----------------------------------|--------------------------------------------------------------------------------------------------|------------------|-----------|----------------------------|----|-----------------------|-------------|----|------------------------------------------------------------------------------------|-----------------------------|----|------|
| メール                               | アドレス・ユーザー名                                                                                       | メールアドレン          | ス・ユー      | -ザー名(部分一致)                 |    | 氏名                    | 氏名(部分一致)    |    |                                                                                    |                             |    |      |
|                                   | 部署                                                                                               |                  |           | ~                          |    | 役職                    |             | ~  |                                                                                    |                             |    |      |
|                                   | 利用登録状況                                                                                           |                  |           | v                          | 利用 | 目権限                   |             | *  |                                                                                    | 9                           | 索  |      |
| 利用                                | 者一覧                                                                                              |                  |           |                            |    |                       |             |    |                                                                                    |                             |    |      |
| ** = **                           |                                                                                                  |                  |           | -                          |    |                       |             |    |                                                                                    |                             |    |      |
| 表示件                               | \$X: 20 ♀ 🔛                                                                                      | 利用登録             | 利用的       | <b>萨止</b>                  |    |                       |             |    |                                                                                    |                             |    |      |
| 表示件                               | 数: 20 ♀ 8                                                                                        | 利用登録 [2]<br>利用権限 | 利用名       | シールアドレス・ユーザー名              | ¢  | 氏名                    |             | ¢  | 部署 🗘                                                                               | 役職                          | ¢  | 権限設定 |
|                                   | 数: 20 ♀<br>利用登録状況 ≑<br>未登録                                                                       | 利用登録             | ◆         | メールアドレス・ユーザー名              | \$ | 氏名                    | BE          | ¢  | 部署<br>⇒<br>システム開発<br>部                                                             | 役職                          | ¢  | 権限設定 |
| 表示件<br>□ □ □ □                    | 数:20 ♀<br>利用登録状況 ≑<br>未登録<br>未登録                                                                 | 利用登録             | ●         | <u>ド止</u><br>メールアドレス・ユーザー名 | \$ | 氏名<br>熊旗太<br>印鑑太      | 85<br>86    | \$ | 部署                                                                                 | 役職<br>部長<br>課長              | \$ | 権限設定 |
| 表示件<br>〇<br>〇<br>〇<br>〇<br>〇<br>〇 | 数:20 ♀<br>利用登録状況 ⇔<br>未登録<br>未登録<br>未登録                                                          | 利用登録             | 利用何<br>\$ | メールアドレス・ユーザー名              | \$ | 氏名<br>航旗太 印鑑太 印鑑二     | 略<br>略      | ¢  | <ul> <li>部署 ♀</li> <li>システム開発</li> <li>部</li> <li>営業一課</li> </ul>                  | <b>役職</b><br>部長<br>課長       | \$ | 権限設定 |
|                                   | <ul> <li>数:20 €</li> <li>到用登録状況 ↓</li> <li>未登録</li> <li>未登録</li> <li>未登録</li> <li>未登録</li> </ul> | 利用登録             | 利用例       | メールアドレス・ユーザー名              | ¢  | 氏名<br>航旗太 印鑑太 印鑑二 印鑑石 | 郎<br>郎<br>子 | ¢  | <ul> <li>部署 ↓</li> <li>システム用発</li> <li>営業一課</li> <li>営業一課</li> <li>営業二課</li> </ul> | <b>役職</b><br>部長<br>課長<br>課長 | \$ | 権限設定 |

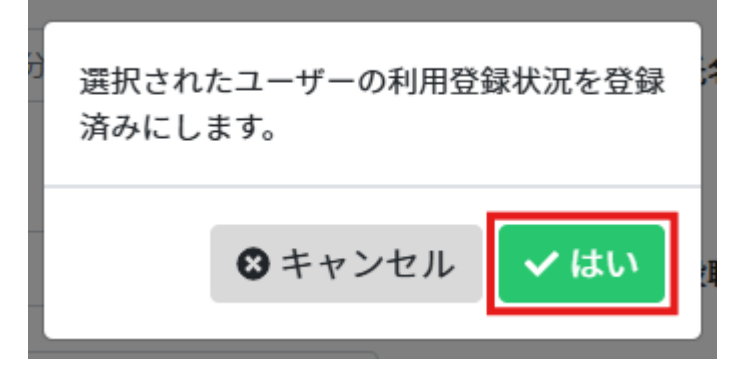

**利用停止**を行う場合は、対象利用者にチェックを入れて[利用停止]をクリックし、同様に確認メッセージで[はい]を選択してください。

| 利用  | 利用者一覧                  |        |                          |      |             |    |      |    |
|-----|------------------------|--------|--------------------------|------|-------------|----|------|----|
| 表示作 | 表示件数: 20 • 圖利用登録 圖利用登録 |        |                          |      |             |    |      |    |
|     | 利用登録状況 ⇔               | 利用権限 ⇔ | メールアドレス・ユーザー名 🗘          | 氏名   | ; 部署 ≎      | 役職 | ⇒ 権限 | 設定 |
|     | 登録済み                   | 利用者    | shachihata0001@gmail.com | 鲸旗太郎 | システム開<br>発部 | 部長 | *    | 権限 |
| 1件中 | 1件から1件までを表示            | 7      |                          |      |             |    |      |    |

## 2利用者権限の設定

利用者ごとにロールを割り当てて、Smartec Vision 上での操作権限を設定します。 初期状態で「管理者」「編集者」「閲覧者」ロールを含む「標準グループ」が登録されていま す。 権限グループやロールをカスタマイズする場合は、 権限グループ設定 をご参照ください。 1.利用登録済みの利用者の [権限]をクリックします。

| 利用者一覧    |             |        |                         |    |      |             |    |   |      |
|----------|-------------|--------|-------------------------|----|------|-------------|----|---|------|
| 表示件数: 20 |             |        |                         |    |      |             |    |   |      |
|          | 利用登録状況 ⇔    | 利用権限 🗘 | メールアドレス・ユーザー名           | \$ | 氏名   | 部署          | 役職 | ¢ | 権限設定 |
| 0        | 登録済み        | 利用者    | 211-10-1000 (april - 10 |    | 赋旗太郎 | システム開発<br>部 | 部長 |   | 権限   |
| 1件中      | 1件から1件までを表示 |        |                         |    |      |             |    |   |      |

2. 権限グループおよびロールを選択し、[更新]をクリックします。

| 権限設定         |           |  |  |  |  |
|--------------|-----------|--|--|--|--|
|              |           |  |  |  |  |
| 管理者権限        |           |  |  |  |  |
| □ 管理者権限を付与する |           |  |  |  |  |
|              |           |  |  |  |  |
| 権限グループ設定     |           |  |  |  |  |
| 権限グループ*      | ロール *     |  |  |  |  |
| 標準グループ x ~   | 管理者 X ~   |  |  |  |  |
|              |           |  |  |  |  |
|              | ◎更新 😫 閉じる |  |  |  |  |

## 3管理者権限の設定

管理者権限を付与された利用者の Smartec Vision 画面には、[管理]メニューが表示されます。

このメニューから、ユーザー管理や利用状況の確認など、各種管理操作を行うことが可能にな ります。

1.利用登録済みの利用者の[権限]をクリックします。

| 利用  | 利用者一覧                           |        |                              |       |             |     |      |  |
|-----|---------------------------------|--------|------------------------------|-------|-------------|-----|------|--|
| 表示件 | 表示件数: 20 + 10利用登録 10利用登録 10利用登録 |        |                              |       |             |     |      |  |
|     | 利用登録状況 ≑                        | 利用権限 🗘 | メールアドレス・ユーザー名 🗘              | 氏名 \$ | 部署 🗘        | 役職( | 権限設定 |  |
|     | 登録済み                            | 利用者    | the film of the paper of the | 鯱旗太郎  | システム開発<br>部 | 部長  | 権限   |  |
| 1件中 | 1件から1件までを表示                     |        |                              |       |             |     |      |  |

2.「管理者権限を付与する」にチェックを入れ、[更新]をクリックします。

| 権限設定        |     |      |           |  |  |  |
|-------------|-----|------|-----------|--|--|--|
|             |     |      |           |  |  |  |
| 管理者権限       |     |      |           |  |  |  |
| ☑管理者権限を付与する |     |      |           |  |  |  |
|             |     |      |           |  |  |  |
| 権限グループ設定    |     |      |           |  |  |  |
| 権限グループ*     |     | ロール・ |           |  |  |  |
| 標準グループ      | x ~ | 管理者  | x ~       |  |  |  |
|             |     |      |           |  |  |  |
|             |     |      | ◎更新 😣 閉じる |  |  |  |